# PS IMAGO 4.0 /// instrukcja instalacji

### Instalacja PS IMAGO

PS IMAGO jest rozwiązaniem zawierającym aplikacje autorstwa Predictive Solutions oraz program IBM SPSS Statistics, a także rozszerzenia funkcjonalności tego programu. Dlatego instalacja PS IMAGO (w wersji 4.0) obejmuje między innymi instalację programu IBM SPSS Statistics 24 oraz innych komponentów niezbędnych do funkcjonowania całego rozwiązania. Proces instalacji wszystkich składników rozwiązania obsługiwany jest z poziomu jednego instalatora PS IMAGO.

Sugerujemy, aby rozwiązanie PS IMAGO instalować na koncie użytkownika z uprawnieniami administracyjnymi lub uruchomić program instalacyjny *psLauncher.exe* z poświadczeniami konta lokalnego administratora systemu (kliknąć prawym przyciskiem myszy na pliku *psLauncher.exe* i wybrać opcję URUCHOM JAKO ADMINISTRATOR). Program *psLauncher.exe* znajduje się na płycie instalacyjnej i może być też uruchomiony automatycznie po włożeniu płyty DVD nośnika instalacyjnego PS IMAGO do napędu.

Po uruchomieniu *psLauncher.exe* pojawia się menu główne programu instalacyjnego, w którym należy wybrać opcję WSZYSTKIE KOMPONENTY.

| F. | PS IMAGO                                                                                                | x |
|----|----------------------------------------------------------------------------------------------------|---|
|    | predictive<br>Solutions                                                                                 |   |
|    | PS IMAGO 4.0<br>Instalacja<br>wszystkie komponenty                                                      |   |
|    | DOKUMENTACJA<br>instrukcja instalacji rozwiązania<br>co to jest PS IMAGO<br>poradnik PS IMAGO Samouczek |   |
|    | PS IMAGO (© Copyright Predictive Solutions Sp. z o.o. (dawniej SPSS Polska), 2013–2016                  |   |

Opcja ta uruchamia właściwy program instalacyjny PS IMAGO. Jest to plik *PS\_IMAGO\_4.exe* dostępny na płycie DVD w folderze *Installation\_files*. Gdyby uruchomienie *psLauncher.exe* nie powiodło się, można wówczas wprost uruchomić ten program instalacyjny (z uprawnieniami administracyjnymi) z tej lokalizacji.

Proces instalatora najpierw wypakowuje pliki z archiwum, po czym wyświetlony zostaje pierwszy ekran kreatora instalacji.

| Ш | Pre | dictive Solutions - PS IMAGO – 🗆 🗙                                                            |
|---|-----|-----------------------------------------------------------------------------------------------|
|   |     | Witamy w kreatorze instalacji<br>programu PS IMAGO                                            |
|   |     | Kreator ten pomoże Ci zainstalować program PS IMAGO.                                          |
|   |     | Zalecane jest zamknięcie wszystkich uruchomionych<br>programów przed rozpoczęciem instalacji. |
|   |     | Kliknij Dalej, aby kontynuować.                                                               |
|   |     |                                                                                               |
|   |     |                                                                                               |
|   |     | Dalej > Anuluj                                                                                |
|   |     |                                                                                               |

Nim rozpocznie się zasadnicza część procesu instalacji, program instalacyjny sprawdza system na obecność produktu PS IMAGO lub programu IBM SPSS Statistics. Gdyby taki program był już zainstalowany w systemie, wówczas instalator przerywa instalację PS IMAGO i pyta czy odinstalować ten produkt.

Drugi krok instalatora przedstawia informację o wszystkich składnikach instalowanych w ramach rozwiązania PS IMAGO.

| Predictive Solu                                                                                                    | tions - PS IMAGO              | -      |      | x  |
|----------------------------------------------------------------------------------------------------|-------------------------------|--------|------|----|
| <b>Informacje</b><br>W wyniku tej instalacji zostaną zainstalowane                                                                                                    | e następujące komponenty PS i | IMAGO: |      | F  |
| Instalowane skladnik systemu:<br>- IBM SPSS Statistics z aktualizacjami<br>- IBM SPSS Statistics Essentials dla Python<br>- Środowisko programistyczne Python<br>- PS IMAGO Pack dla IBM SPSS Statistics<br>- PS IMAGO Process<br>- PS Desktop |                               |        |      |    |
| PS IMAGO                                                                                                    | < Westecz Dealej >            |        | Anul | uj |

W kolejnym kroku należy zapoznać się i zaakceptować warunki umowy licencyjnej PS IMAGO. Pełna treść warunków licencji na ten produkt dostępna jest także w dokumencie *Licencja\_oprogramowania\_PS.pdf* ulokowanym na płycie instalacyjnej DVD w folderze *License\_Agreement*. Rozpoczęcie instalacji PS IMAGO i wszystkich jego komponentów składowych uzależnione jest od zapoznania się z treścią licencji oraz zaakceptowaniem jej warunków. Zgoda na przedstawione warunki licencji wyrażana jest poprzez naciśnięcie przycisku AKCEPTUJĘ.

| F Predictive Solutions - PS IMAGO -                                                                                                    | x   |
|----------------------------------------------------------------------------------------------------|-----|
| <b>Umowa licencyjna</b><br>Przed instalacją programu PS IMAGO zapoznaj się z warunkami licencji.                                                                                                    | F   |
| Naciśnij klawisz Page Down, aby zobaczyć dalszą część umowy.                                                                                                    |     |
| WARUNKI LICENCJI<br>Oprogramowania komputerowego<br>Predictive Solubions<br>Warunki Licencji obowiązują o ile Licencjobiorca nie podpisał z Licencjodawcą odrębnej<br>Umowy Licencyjnej Rozwiązania PS. W takiej sytuacji naciśnięce "Akceptuję" oznacza<br>akceptacje warunków opisanych w podpisanej Umowie Licencyjnej.<br>I. DEFINICJE<br>1.1. Warunki Licencji – niniejszy dokument.<br>1.2. Licencjodawca - Predictive Solubions Sp. z o.o., ul. Racławicka 58, 30-017 Kraków, | <   |
| Ježeli akceptujesz warunki umowy, wybierz Akceptuję, aby kontynuować. Musisz<br>zaakceptować warunki umowy, aby zainstalować PS IMAGO.<br>PS IMAGO — <u>Akceptuję</u> Anul                                                                                                    | luj |

Podobnie należy postąpić w przypadku odrębnej licencji dla środowiska Python, instalowanego również wraz z produktem PS IMAGO.

| -                                                  | Predictive Solutions - PS IMAGO                                                                                                    | □ X      |
|----------------------------------------------------|----------------------------------------------------------------------------------------------------|----------|
| Umowa<br>Przed in                                  | <b>licencyjna</b><br>stalacją programu PS IMAGO zapoznaj się z warunkami licencji.                                                                                                    | F        |
| Naciśnij                                           | klawisz Page Down, aby zobaczyć dalszą część umowy.                                                                                                    |          |
| A. HIST                                            | ORY OF THE SOFTWARE                                                                                                    | Á        |
| Python<br>Mathen<br>as a su<br>principa<br>In 1995 | was created in the early 1990s by Guido van Rossum at Stichting<br>natisch Centrum (CWI, see <u>http://www.cwi.n</u> ) in the Netherlands<br>ccessor of a language called ABC. Guido remains Python's<br>la uthor, although it includes many contributions from others.<br>5. Guido continued his work on Python at the Corporation for |          |
| Nationa<br>in Rest                                 | Research Initiatives (CNRI, see <u>http://www.cnri.reston.va.us</u> )<br>on, Virginia where he released several versions of the                                                                                                    | <b>V</b> |
| Jeżeli ał<br>zaakcep                               | n, Virginia where he released several versions of the<br>iceptujesz warunki umowy, wybierz Akceptuję, aby kontynuować. Musisz<br>tować warunki umowy, aby zainstalować PS IMAGO.                                                                                                    | Y        |
| *S IMAGO                                           | < Wstecz Akceptuje                                                                                                    | Anului   |
|                                                    | •                                                                                                    |          |

W następnym kroku instalatora pojawia się okno WYBIERZ LOKALIZACJĘ DLA INSTALACJI. W oknie tym należy wskazać ścieżkę do folderu głównego, w którym zostaną zainstalowane wszystkie elementy rozwiązania. W podanym folderze zostaną w nim utworzone inne podfoldery, w których zainstalowane zostaną wszystkie składniki rozwiązania PS IMAGO.

| Wybierz lokalizację dla instalacji<br>Wybierz folder, w którym ma być zainstalowany PS IMAGO.<br>Instalator zainstaluje program PS IMAGO w podanym niżej folderze. (Możesz<br>przydsk "Przeglądaj" i wybrać inny folder). Kliknji Dalej, aby kontymuować, | F             |
|----------------------------------------------------------------------------------------------------|---------------|
| Instalator zainstaluje program PS IMAGO w podanym niżej folderze. (Możesz<br>przyciak "Przeglądaj" i wybrać inny folder). Kliknji Dalej, aby kontynuować.                                                                                                 |               |
|                                                                                                    | także kliknąć |
| - Folder docelowy                                                                                                    |               |
| C: Program Files/Predictive Solutions/PS IMAGO(4)  Pr                                                                                                    | zeglądaj      |
| Wymagane miejsce: 2.8GB                                                                                                    |               |
| Dostępne miejsce: 23.3GB                                                                                                    |               |
| PS IMAGO                                                                                                    |               |
| < <u>W</u> stecz <u>D</u> alej >                                                                                                    | Anuluj        |

Instalator PS IMAGO rozpoczyna od instalacji programu IBM SPSS Statistics. Na początku program instalacyjny prosi o określenie typu licencjonowania dla tego produktu IBM. Należy wcześniej skontaktować się z opiekunem licencji, jeżeli nie ma pewności jaki typ licencji posiada firma lub organizacja.

| Wybierz typ licencji dla instalov               | wanego programu IBM SPSS Statistics.                                                                |
|-------------------------------------------------|----------------------------------------------------------------------------------------------------|
| Zaznacz opcję z odpowiednim<br>aby kontynuować. | dla twojej licencji typem licencjonowania programu. Kliknij Dalej,                                  |
| Wybierz typ licencjonowania:                    | Lokalna licencja jednostanowiskowa Wersja z sieciowym menadżerem licencji                           |
| Wymagane miejsce: 2.8GB                         | Uwaga<br>Skontalituj się z opiekunem licencji, jeżeli nie wiesz<br>jakiego typu licencję posiadasz. |

Po wyborze typu licencjonowania następuje instalacja programu IBM SPSS Statistics oraz jego najnowszych uaktualnień. Dalsze kroki instalator PS IMAGO wykonuje już samodzielnie po naciśnięciu przycisku DALEJ.

W przypadku licencjonowania z sieciowym menedżerem licencji (tzw. *concurrent*), należy podać adres IP lub nazwę hosta, na którym zainstalowana jest usługa licencyjna (*PS License Server*) dla programu IBM SPSS Statistics, komponentu PS IMAGO. Instalację sieciowego menedżera licencji opisuje odrębny dokument instalacyjny.

| I.                                 | Predictive Solutions - PS IMAGO                                                                                                    |       | x  |
|------------------------------------|----------------------------------------------------------------------------------------------------|-------|----|
| Serwer lie<br>Wskaż se             | <b>zencji</b><br>rwer z zainstalowanym menedżerem licencji dla IBM SPSS Statistics.                                                                 |       | Π. |
| Podaj ada<br>Statistics<br>Adres I | es IP lub nazwę serwera z zainstałowanym menedżerem licencji dla IBM SPS<br>. Kilknij Zainstaluj, aby kontynuować.<br>P lub nazwa serwera licencji: | 5     |    |
| PS IMAGO -                         | < <u>W</u> stecz Zanstaluj                                                                                                    | Anulu | ij |

Należy uzbroić się w cierpliwość, bo pełna instalacja wszystkich składników rozwiązania PS IMAGO może potrwać nawet kilkanaście minut. Instalator rozpoczyna od zainstalowania programu IBM SPSS Statistics.

| I.                                | Predictive Solutions - PS IMAGO                       | - 5           | I X   |
|-----------------------------------|-------------------------------------------------------|---------------|-------|
| <b>Instalacja</b><br>Proszę czeka | ć, trwa instalacja PS IMAGO.                          |               | F     |
| Instalacja IBN                    | 4 SPSS Statistics 24                                  |               |       |
| Instalacja I                      | BM SPSS Statistics 24                                 |               |       |
|                                   | IBM SPSS Statistics 24                                |               |       |
| 1                                 | Proszę czekać. System Windows konfiguruje: IBM SPSS 5 | Statistics 24 |       |
| Pozo                              | ostały czas: 20 s                                     |               |       |
|                                   |                                                       |               |       |
| PS IMAGO                          |                                                       |               |       |
|                                   | < <u>W</u> stecz <u>D</u> alej :                      | > Ar          | nuluj |

Wraz z programem IBM SPSS Statistics instalowane są także jego najnowsze aktualizacje, jeżeli są dostępne.

Instalator kończy instalację prośbą o restart systemu operacyjnego Windows. Do poprawnego działania rozwiązania PS IMAGO i wszystkich komponentów składowych jest to niezbędne. Jeżeli w momencie zakończenia procesu instalacji nie jest możliwe przeładowanie systemu, to należy zrobić to później.

| Predictive Solutions - PS IMAGO |                                                                                                    |  |  |  |  |
|---------------------------------|----------------------------------------------------------------------------------------------------|--|--|--|--|
|                                 | Kończenie pracy instalatora<br>PS IMAGO<br>Twój komputer musi zostać ponownie uruchomiony, aby<br>zakończyć instalację programu PS IMAGO. Czy chcesz zrobić<br>to teraz?<br>© Uruchom ponownie teraz]<br>O Uruchomię ponownie później |  |  |  |  |
|                                 | < <u>W</u> stecz Zakończ Anuluj                                                                                                    |  |  |  |  |

Po restarcie systemu, ale jeszcze przed uruchomieniem programu IBM SPSS Statistics, dla instalacji z lokalną licencją jednostanowiskową należy uruchomić kreatora autoryzacji licencji. Przy licencji z sieciowym menedżerem licencji nie ma takiej konieczności. Kreator autoryzacji licencji jest dostępny w grupie programowej **PREDICTIVE SOLUTIONS** > **PS ACTIVATOR** dostępnej z głównego menu **START** systemu Windows. W trzecim kroku kreatora PS Activator jest miejsce na wpisanie kodu autoryzacyjnego (lub licencyjnego) dostarczonego przez firmę Predictive Solutions.

|  | E |   |
|--|---|---|
|  |   |   |
|  | - | , |
|  |   |   |

| A | PS Activator                                                                                                    | × |  |  |  |  |
|---|----------------------------------------------------------------------------------------------------|---|--|--|--|--|
|   |                                                                                                    |   |  |  |  |  |
|   | WPROWADŹ KODY                                                                                                    |   |  |  |  |  |
|   | Wprowadź swój kod (kody) autoryzacyjny, aby uzyskać licencję na produkt. Jeżeli użytkownik skontaktował się już z firmą<br>Predictive Solutions Sp. z o.o. za pomocą poczty elektronicznej lub telefonicznie, powinien wprowadzić kod licencji<br>przesłany przez firmę Predictive Solutions Sp. z o.o. |   |  |  |  |  |
|   | Wprowadź kod:                                                                                                    |   |  |  |  |  |
|   | cde34edf45eabc7858583ebcafe938d937dd3 WPROWADŹ DODATKOWE KODY                                                                                                    |   |  |  |  |  |
|   | Kod autoryzacji zostanie przesłany do firmy IBM Corp. przez Internet.<br>WSTECZ DALEJ ANULUJ                                                                                                    |   |  |  |  |  |

Wprowadzenie kodu autoryzacyjnego i aktywacja licencji kończy proces instalacji rozwiązania PS IMAGO. Po poprawnej instalacji rozwiązania w grupie programowej PREDICTIVE SOLUTIONS, dostępnej w menu systemu Windows, pojawia się skrót do aplikacji PS DESKTOP. Uruchomienie tej aplikacji daje dostęp do różnych funkcji rozwiązania, w tym możliwości uruchomienia aplikacji analitycznej. Naciśnięcie przycisku ANALIZA DANYCH w zakładce PS IMAGO uruchamia program IBM SPSS Statistics.

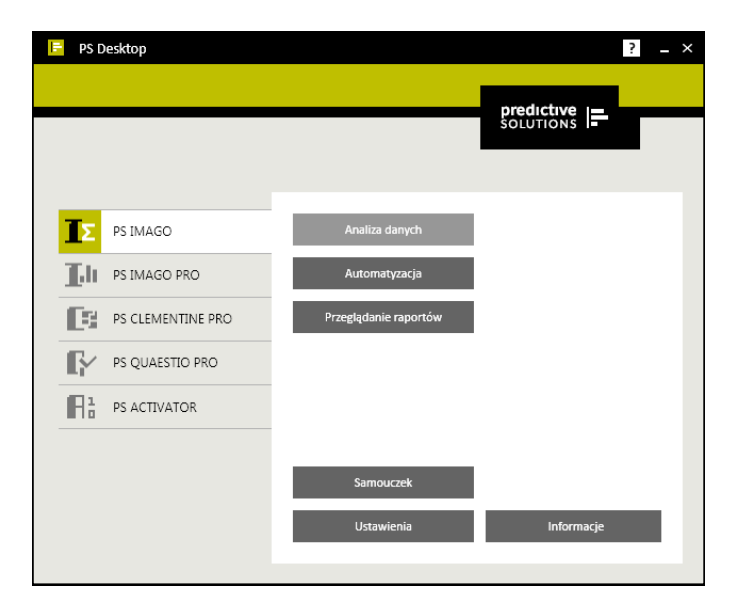

Poprawne przeprowadzenie instalacji PS IMAGO objawia się między innymi pojawieniem się menu **PREDICTIVE SOLUTIONS** w programie IBM SPSS Statistics. Menu to zawiera dodatkowe procedury, które rozszerzają funkcjonalność programu IBM.

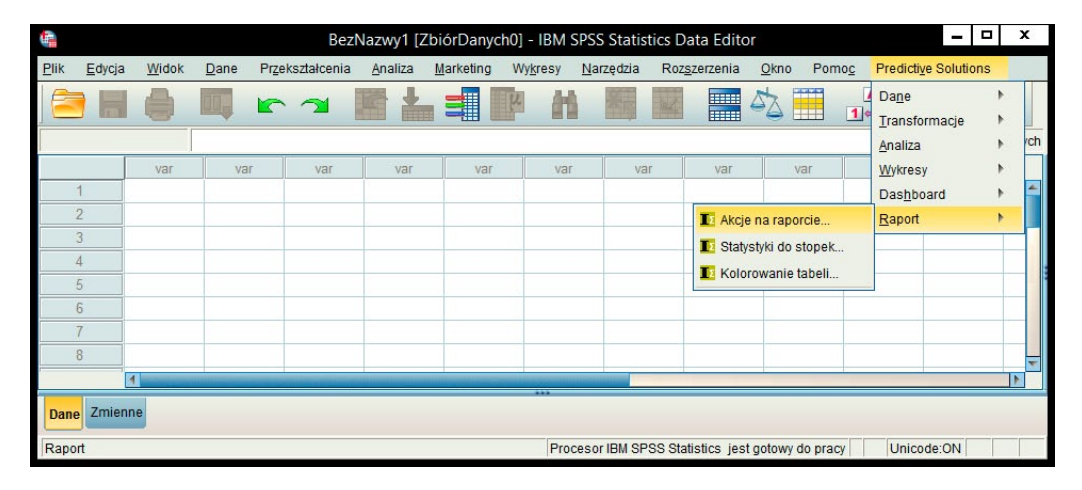

#### Deinstalacja PS IMAGO

Deinstalację rozwiązania najlepiej przeprowadzić korzystając z deinstalatora PS IMAGO. W PANELU STEROWANIA systemu Windows w grupie PROGRAMY I FUNKCJE instalator tworzy skrót do programu deinstalującego ten produkt. Po wskazaniu pozycji PS IMAGO na liście zainstalowanych programów, należy nacisnąć przycisk ODINSTALUJ. Przed uruchomieniem deinstalatora PS IMAGO należy zamknąć program IBM SPSS Statistics i inne programy.

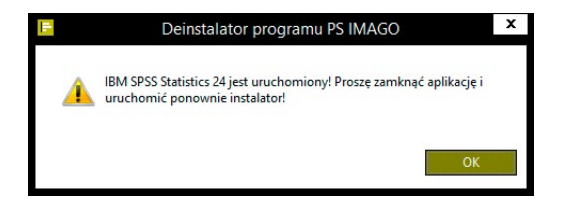

Deinstalację powinno wykonywać się na koncie z uprawnieniami administracyjnymi.

| Deinstalator programu PS IMAGO – 🗖 🗙 |                                                                                                    |
|--------------------------------------|----------------------------------------------------------------------------------------------------|
|                                      | Witamy w deinstalatorze PS IMAGO                                                                                                    |
|                                      | Deinstalator poprowadzi Cię przez proces deinstalacji<br>PS IMAGO.                                                                                                    |
|                                      | W wyniku procesu deinstalacji usunięte zostaną następujące<br>komponenty:<br>IBM SPSS Statistics z aktualizacjami<br>- IBM SPSS Statistics Essentials for Python<br>- Srodowikko programistyczne Python<br>- PS IMAGO Pack dla IBM SPSS Statistics<br>Kliknij Odinstaluj, aby rozpocząć deinstalację. |
|                                      | Qdinstaluj Anuluj                                                                                                    |

Po zakończeniu deinstalacji PS IMAGO może być wymagany restart systemu Windows.

**Uwaga!** Deinstalator usuwa z systemu wszystkie komponenty rozwiązania oraz pliki, foldery i inne informacje związane z produktem PS IMAGO. Dlatego należy zabezpieczyć własne informacje zapisane w folderach PS IMAGO, przekopiowując je do innej lokalizacji przed uruchomieniem deinstalatora.

Deinstalator PS IMAGO nie usuwa aplikacji PS Activator oraz PS Desktop, które mogą być wykorzystywane także przez inne rozwiązania Predictive Solutions. Do ich odinstalowania służą oddzielne programy deinstalacyjne.

#### Wymagania systemowe PS IMAGO

Wymagania programowe:

- system operacyjny Microsoft Windows XP, Vista, 7, 8, 8.1, 10 (wersja 32- lub 64-bit);
- IBM SPSS Statistics 23;
- IBM SPSS Statistics Essential for Python Plug-in i Python 2.7.6, 3.4.3 (instalowane z PS IMAGO);

Wymagania sprzętowe:

- procesor Intel lub AMD, zalecany 1,8 GHz lub szybszy;
- pamięć RAM minimum 4 GB; zalecane 8 GB;
- minimalna przestrzeń dysku HDD 5 GB; zalecane 10 GB;
- napęd DVD (opcjonalnie do instalacji);
- monitor XGA o rozdzielczości 1024 × 768 lub wyższej;
- przeglądarka internetowa (zalecane najnowsze wersje).

## Pomoc techniczna i wsparcie

W przypadku napotkania problemów technicznych podczas instalacji i użytkowania produktów PS IMAGO PRO lub związanych z funkcjonowaniem programów IBM SPSS, prosimy o kontakt z serwisem technicznym świadczonym przez firmę Predictive Solutions:

tel.: **12 636 96 80 wew. 128** e-mail: **serwis@predictivesolutions.pl** strona www Systemu Wsparcia Technicznego Predictive Solutions: **support.predictivesolutions.pl** 

Predictive Solutions ul. Racławicka 58 /// 30–017 Kraków T 12 636 96 80 /// F wew. 102 PS IMAGO PRO © Copyright Predictive Solutions Sp. z o.o. [dawniej sPss Polska], 2013–2016 /// PS ACRM, PS AML, PS CLEMENTINE PRO, PS FRAUD, PS IMAGO PRO, PS QUAESTIO PRO, PS TUTELA PRO i PS VINDICATIO są znakami towarowymi Predictive Solutions Sp. z o.o. /// IBM SPSS © Copyright IBM Corporation, 2000–2016 /// Mapy Polski © Copyright Emapa, 2007–2016